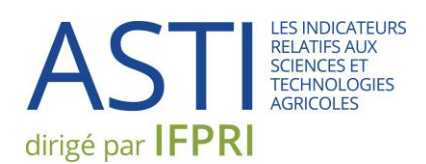

# ASTI CONNECT : MANUEL DE L'UTILISATEUR

https://www.asti.cgiar.org/connect

Avril 2017

# TABLE DES MATIÈRES

| Vue d'Ensemble1                               |
|-----------------------------------------------|
| 1. Page d'Accueil1                            |
| 1.1 Barre de menu2                            |
| Compte utilisateur2                           |
| Messages3                                     |
| Contribuer3                                   |
| 1.2 Dernières nouvelles de la communauté4     |
| 1.3 Données d'agences4                        |
| 1.4 ASTI sur les médias sociaux5              |
| 2. Données                                    |
| 2.1 Téléchargement des données par organisme6 |
| 2.2 Le répertoire des organismes6             |
| 2.3 Page pays9                                |
| 3. Gestion des enquêtes                       |
| 4. Communauté                                 |
| 4.1 Mises à jour asti11                       |
| 4.2 Forum de discussion11                     |
| 4.3 Agenda12                                  |
| 4.4 Comptes rendus d'impact13                 |
| 5. Centre de ressources                       |

#### **VUE D'ENSEMBLE**

ASTI Connect a été conçu comme dispositif informatique destiné aux points focaux : il favorisera leurs interactions avec la communauté ASTI, facilitera l'accès aux derniers outils informatiques de sondage, de manipulation des données et de création de graphiques et permettra de mieux connaître la méthodologie et les procédures ASTI. Le présent guide pratique va commenter la page d'accueil ainsi que les quatre composants : Données, Gestion des enquêtes, Communauté et Centre de ressources.

### 1. PAGE D'ACCUEIL

La **Page d'accueil** comprend quatre éléments : la barre de menu, le *news feed* communautaire, les minidonnées et l'outil de cartographie, et des liens hypertexte vers les réseaux sociaux.

Pour accéder à ASTI Connect, cliquez sur : https://www.asti.cgiar.org/connect

| ASTI CONNECT | AGRICUI                                                                 | LTURAL SCIENCE AND TECHNOLOGY INDICATORS |
|--------------|-------------------------------------------------------------------------|------------------------------------------|
|              | Username or e-mail address                                              |                                          |
|              | You may login with either your assigned username or your<br>Password    | e-mail address.                          |
|              | The password field is case sensitive.<br>Request new password<br>Log in |                                          |

© ASTI/IFPRI/CGIAR | Contact us | Subscribe to ASTI News and Notes | Site Map | FAQ

Un membre de l'équipe ASTI vous indiquera comment configurer votre nom d'utilisateur et votre mot de passe. Une fois connecté(e), vous pourrez modifier le mot de passe (voir ci-dessous, la section « compte utilisateur »). En cas d'oubli de votre mot de passe, cliquez sur « Demander un nouveau mot de passe » que vous trouverez sur l'écran de connexion ou consultez <a href="https://www.asti.cgiar.org/user/password">https://www.asti.cgiar.org/user/password</a>.

### **1.1 BARRE DE MENU**

La barre de menu en haut de la page vous donne accès à votre compte utilisateur, à votre messagerie privée, aux quatre volets principaux d'ASTI Connect (Données, Gestion des enquêtes, Communauté et Centre de ressources) ainsi qu'aux fonctions sous « Contribuer ».

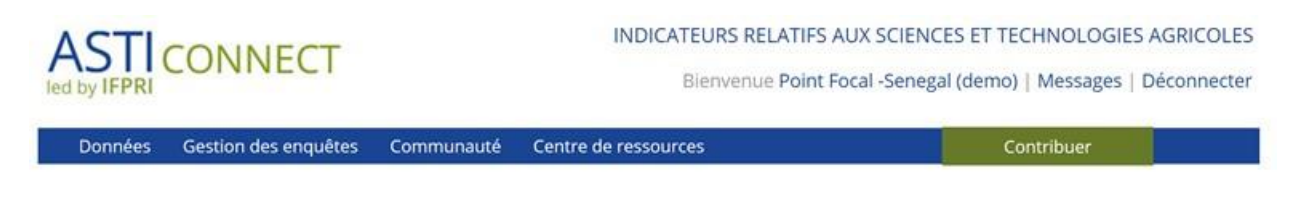

#### **COMPTE UTILISATEUR**

En cliquant sur votre nom vous gagnerez accès aux données relatives à votre compte utilisateur et à votre profil.

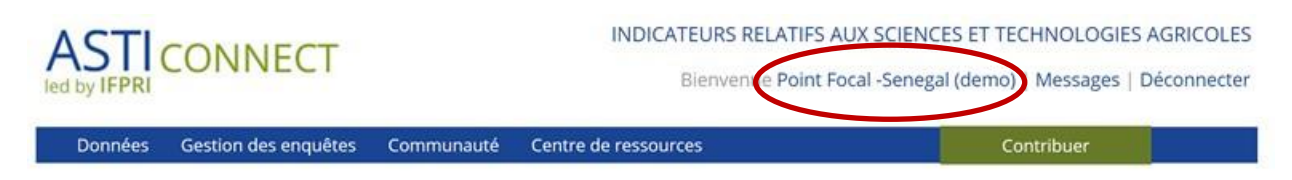

Vous verrez ainsi les détails de votre profil, votre photo, votre pays, et votre courrier. Cliquez sur « Modifier » si vous désirez modifier ces données, changer d'adresse e-mail ou de mot de passe. N'oubliez pas de cliquer sur « Enregistrer » après avoir introduit des changements.

### POINT FOCAL -SENEGAL (DEMO)

| View Edit       |                 |                 |                         |
|-----------------|-----------------|-----------------|-------------------------|
| First name:     | Point Focal     |                 | COUNTRY: SENEGAL        |
| Last name:      | -Senegal (demo) |                 |                         |
| Institution:    | ISRA            |                 |                         |
| Job title:      | Chercheur       |                 |                         |
| Work with ASTI: | demo account    |                 |                         |
| Messages        |                 |                 |                         |
| Last updated    | Subject         | Participants    |                         |
| Apr 21          | Question        | Focal Point -Ke | Related country page(s) |
|                 |                 |                 | Senegal                 |

#### **MESSAGES**

ASTI Connect est doté d'un système de messagerie privée grâce auquel vous communiquerez librement avec les autres membres de la communauté, y compris l'équipe ASTI et les autres points focaux.

| MESS   | AGES            |                 |                |  |
|--------|-----------------|-----------------|----------------|--|
| • Wr   | ite new message |                 |                |  |
| Delete | Actions •       |                 |                |  |
|        | Subject         | Participants    | Last Updated 🛩 |  |
| 0      | Question        | Focal Point -Ke | Apr 21         |  |

### CONTRIBUER

Le bouton d'accès rapide « **Contribuer** » favorise le partage rapide d'une expérience vécue réussie ou l'annonce d'une activité ainsi que l'affichage d'une question sur le forum de discussion.

| nées | Gestion des enquêtes     | Communauté | Centre de ressources   | Contribuer                                  |
|------|--------------------------|------------|------------------------|---------------------------------------------|
|      | CONTRIBUER :             |            |                        |                                             |
|      | CRÉER UNE HISTOIRE       |            | SOUMETTRE UN ÉVÈNEMENT | POSER UNE QUESTION (FORUM DE<br>DISCUSSION) |
|      | BALISES :                |            |                        |                                             |
|      | AFRICA                   |            | DONORS                 | MEXICO                                      |
|      | AGRA                     |            | EDUCATION              | PHD                                         |
|      | AGRICULTURAL PRODUCTIVIT | Y          | EU                     | RESEARCH MAPPING                            |
|      | AGRICULTURAL R&D         |            | GENERAL                | SWAZILAND                                   |
|      | ASTI FACTSHEETS          |            | INDIA                  | UGANDA                                      |
|      | ASTI TECHNICAL REVIEW    |            | MALAWI                 | WORKSHOP                                    |
|      | COTE D'IVOIRE            |            | METHODOLOGY            |                                             |

Chaque article présenté peut être marqué d'une balise (« tag ») : la liste des balises sert à retrouver toutes les contributions se rapportant à une balise donnée et donc au sujet concerné. En outre, il y a une liste de tous les membres de la communauté : en cliquant sur un nom, vous accéderez au profil correspondant et vous pourrez adresser un message au membre concerné.

#### **1.2 DERNIÈRES NOUVELLES DE LA COMMUNAUTÉ**

Sous cette rubrique vous trouverez les derniers sujets débattus, les activités et événements, les publications et autres renseignements nouveaux.

### DERNIÈRES NOUVELLES DE LA COMMUNAUTÉ

#### FORUM DE DISCUSSION

Training videos Marcia MacNell, 19 Apr 2017

We produced our new series of training videos-- available in the Resource Center -based on our presentations to new focal points.

#### View | Comment or reply

#### Making ASTI data more accessible incountry

Kathleen Flaherty, 19 Apr 2017

We'd like our public ASTI data to be more accessible within countries, particularly for NARIs. One option is to put a link to our data on institute websites or even embed a data tool.

View | Comment or reply

#### Country data presentations Sandra Perez, 13 Apr 2017

We produced PowerPoint presentations on national data for a few countries to help you disseminate your ASTI survey results. How are they working?

View | Comment or reply

Plus

#### MISES À JOUR ASTI

New User Guides available Kathleen Flaherty, 19 Apr 2017

New user guides for ASTI Connect and the Survey Management System are now available in our Resource Center (click menu above).

Comment or reply

Training videos are now live Marcia MacNeil, 14 Apr 2017

See our new series of training videos in the Resource Center.

Comment or reply

#### New SSA data now live

Marcia MacNeil, 14 Apr 2017

New data for SSA is now live! The public data, factsheets, and online tools are accessible on the ASTI website. You can explore your data by clicking on "Agency Data Tool", "Agency Directory", and "Country Page" under "Data" in the menu above.

#### Comment or reply

Plus

#### EN VEDETTE

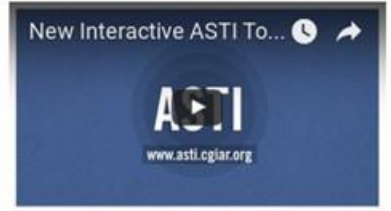

#### AGENDA

**31 May 2017** Posted by: Kathleen Flaherty, 2017–2018 ASTI Survey Round – deadline for distribution

Comment or reply

15 Jul 2017 Posted by: Tony Murray, 2017–2018 ASTI Survey Round – deadline for submission of qualitative survey update

Comment or reply

Plus

# **1.3 DONNÉES D'AGENCES**

Cette section vous donne la possibilité de voir rapidement où se trouve un organisme, en présentant aussi les dernières statistiques et tendances.

# DONNÉES D'AGENCES

| ISRA                   |                                                                                                    | 2                                                 | SÉNÉGAL  |
|------------------------|----------------------------------------------------------------------------------------------------|---------------------------------------------------|----------|
| INSTITU<br>Tutelle: Mi | JT SÉNÉGALAIS DE RECHERCHES AGRICOLES<br>inistère de l'Agriculture et de l'Equipement Rural (MAER) |                                                   | Site web |
| Map Satellite          | 79 ÉTP, 2014                                                                                       | Part des chercheurs avec PhD/doctorat<br>(2014)   | 86.1%    |
| :ape Verde             | Senegal &                                                                                          | Part des femmes chercheurs (2014)                 | 20.3%    |
| Google                 | Map data @2017 Google Terms p( Vag. 2000 (109 ÉTP) 20                                              | Part des chercheurs âgés 51 ans et plus<br>(2014) | 51.9%    |
| AUTRES AGEN            | ICES                                                                                               |                                                   |          |
| ISRA                   | Institut Sénégalais de Recherches Agricoles                                                        |                                                   |          |
| ITA                    | Institut de Technologie Alimentaire                                                                |                                                   | _        |
| UASZ/UFRST-DG          | Unité de Formation et de Recherche des Sciences e<br>Université Assane Seck de Ziguinchor          | et Technologies - Département de Géog             | raphie   |

# **1.4 ASTI SUR LES MÉDIAS SOCIAUX**

Ici on vous présente d'autres voies d'accès à ASTI : par YouTube, Twitter et Slideshare.

# ASTI SUR LES MÉDIAS SOCIAUX

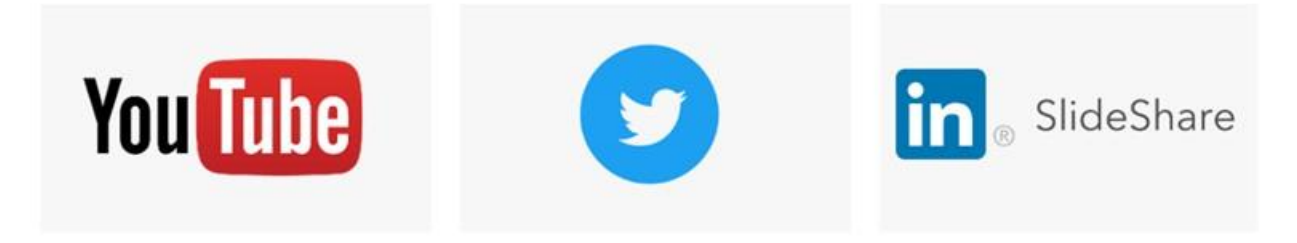

### 2. DONNÉES

La section « **Données** » d'ASTI Connect comporte 3 éléments distincts : l'outil de téléchargement des données par organisme, le répertoire des organismes et la page pays.

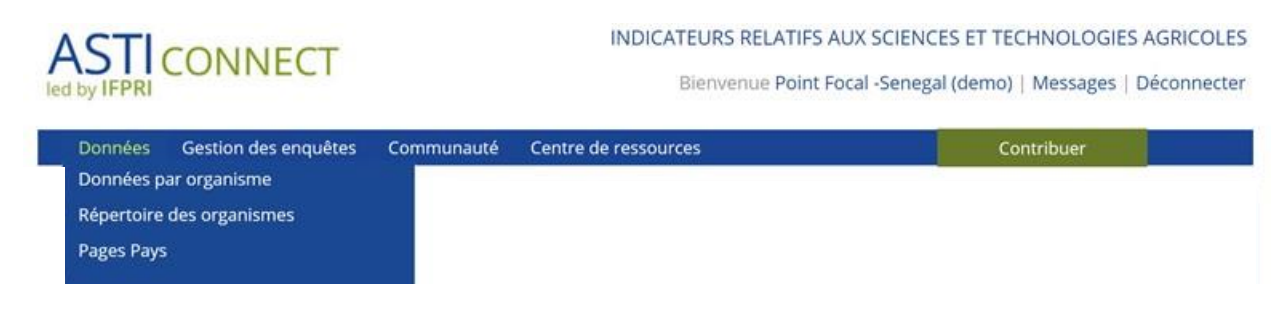

### 2.1 TÉLÉCHARGEMENT DES DONNÉES PAR ORGANISME

L'outil de téléchargement des données par organisme vous donne accès aux données institutionnelles de votre pays. Il s'applique de la même façon que l'outil de téléchargement des données par pays.

### 2.2 LE RÉPERTOIRE DES ORGANISMES

Le répertoire des organismes est une page publique que l'on peut également accéder en passant par le site web public ASTI.

Les cercles orange sur la carte indiquent le nombre d'organismes situés dans les différentes régions (indication approximative). En cliquant sur un cercle orange ou bien en manipulant le « + » dans le coin inférieur droit de la carte, vous ferez un zoom qui progressivement vous permettra de distinguer les emplacements exacts des organismes au sein d'une région donnée. En vous attardant au-dessus d'un cercle orange à l'aide de la souris, vous verrez apparaître les noms des organismes correspondants.

Sélectionnez le nom de votre pays dans la liste déroulante pour de plus amples détails institutionnels.

# RÉPERTOIRE DES ORGANISMES ASTI

- Localisez les agences de recherche agricole sur la carte
- Cherchez les agences par pays
- Filtrez les agences par rapport à un nombre de critères

# SÉLECTIONNEZ UN PAYS

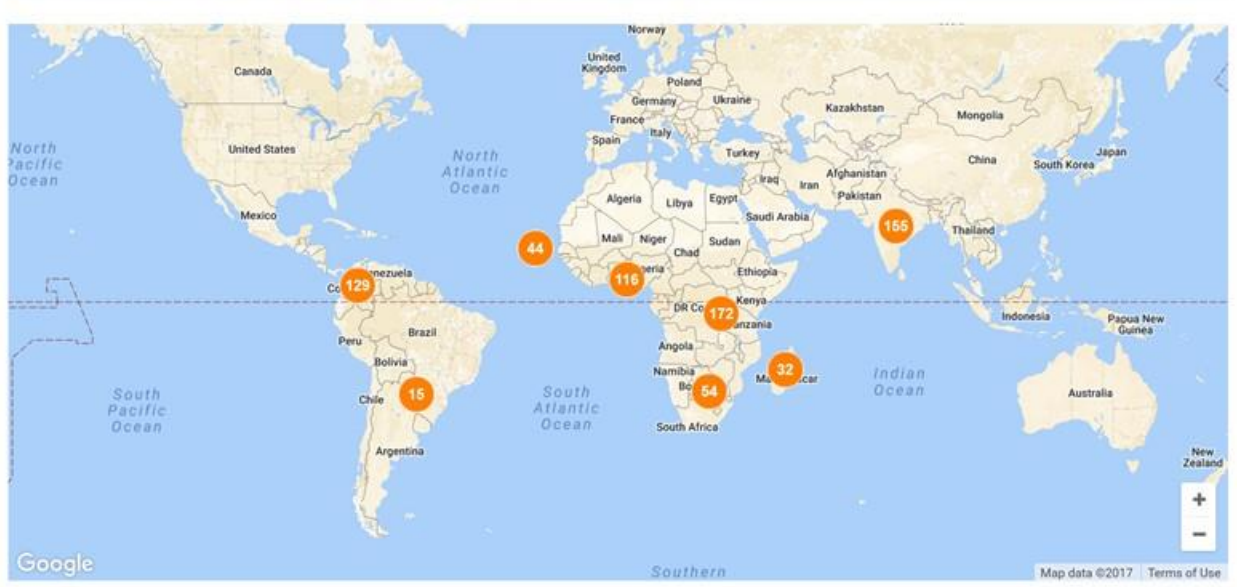

Les trois filtres sur la barre de menu au-dessus de la carte permettent de réduire le nombre d'organismes visibles en sélectionnant selon les critères : type d'organisme ; pays ; orientation de la recherche. Cela vous donne la possibilité de ne voir, par exemple, que les organismes gouvernementaux du Kenya qui effectuent de la recherche agronomique.

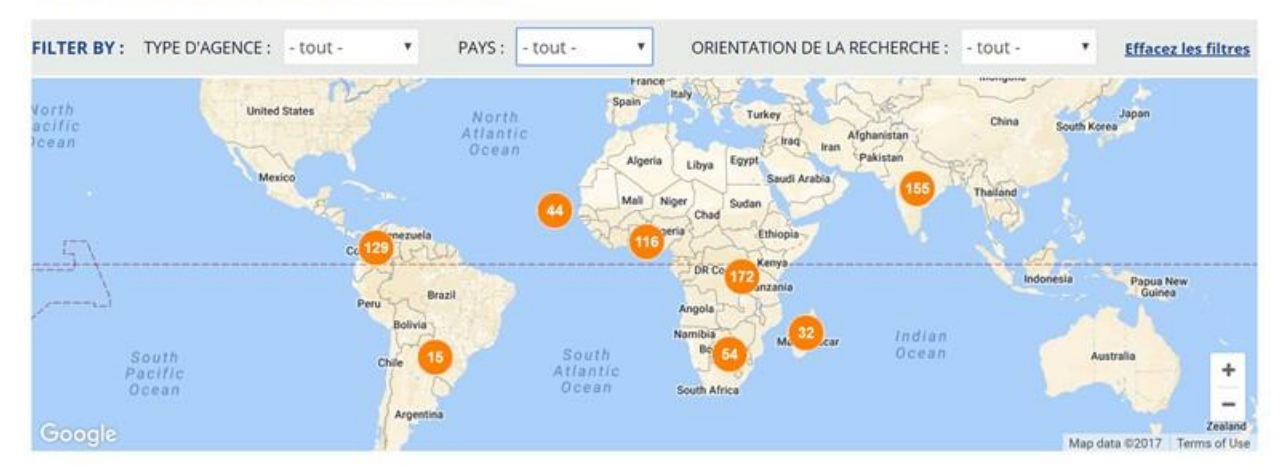

# RÉPERTOIRE DES ORGANISMES ASTI

Les noms des organismes apparaîtront sous la carte. La rangée «Triage par» permet de classer les organismes par ordre alphabétique, par numéro de l'organisme, par ordre de grandeur (nombre de chercheurs) et par type d'organisme (catégorie institutionnelle).

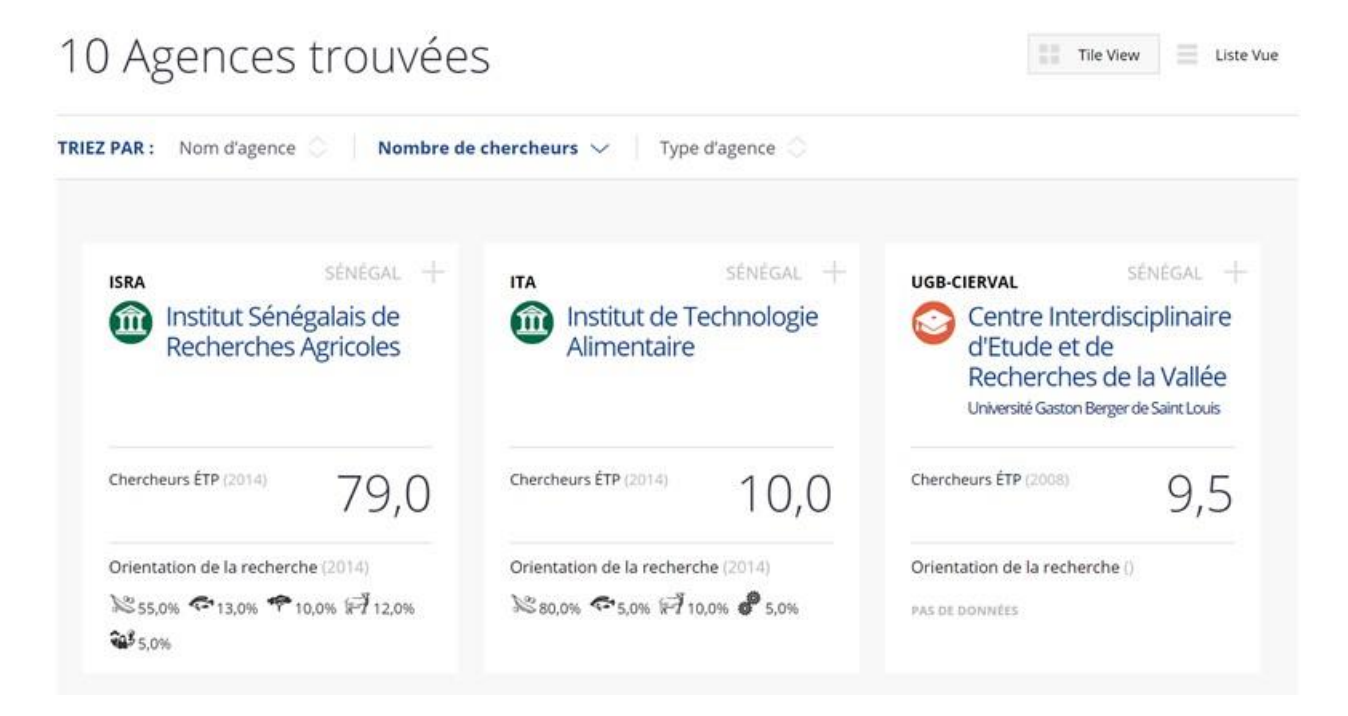

Pour chaque organisme, une « tuile » renseigne sur le nombre de chercheurs exprimé en ÉTP et sur les principaux domaines de recherche. Le nom de l'organisme s'accompagne d'un symbole indiquant sa catégorie d'appartenance : organisme gouvernemental ; établissement d'enseignement supérieur ; agence sans but lucratif. En haut et à droite, à côté du chiffre indiquant le nombre d'organismes détectés, vous pouvez opter pour la présentation en tuiles ou bien pour la liste des organismes sans plus.

En cliquant sur le signe « + » placé dans le coin supérieur droit de la tuile, vous agrandirez le carré, ce qui dévoilera des informations supplémentaires telles que l'année à la quelle l'organisme a commencé à effectuer de la recherche agricole ; les trois autres indicateurs : diplômes, sexe, et âge se rapportent aux chercheurs.

Cliquez sur le bouton bleu « page de l'organisme » pour en connaître plus de détails et pour voir le lien hypertexte vers le site web de l'organisme concerné.

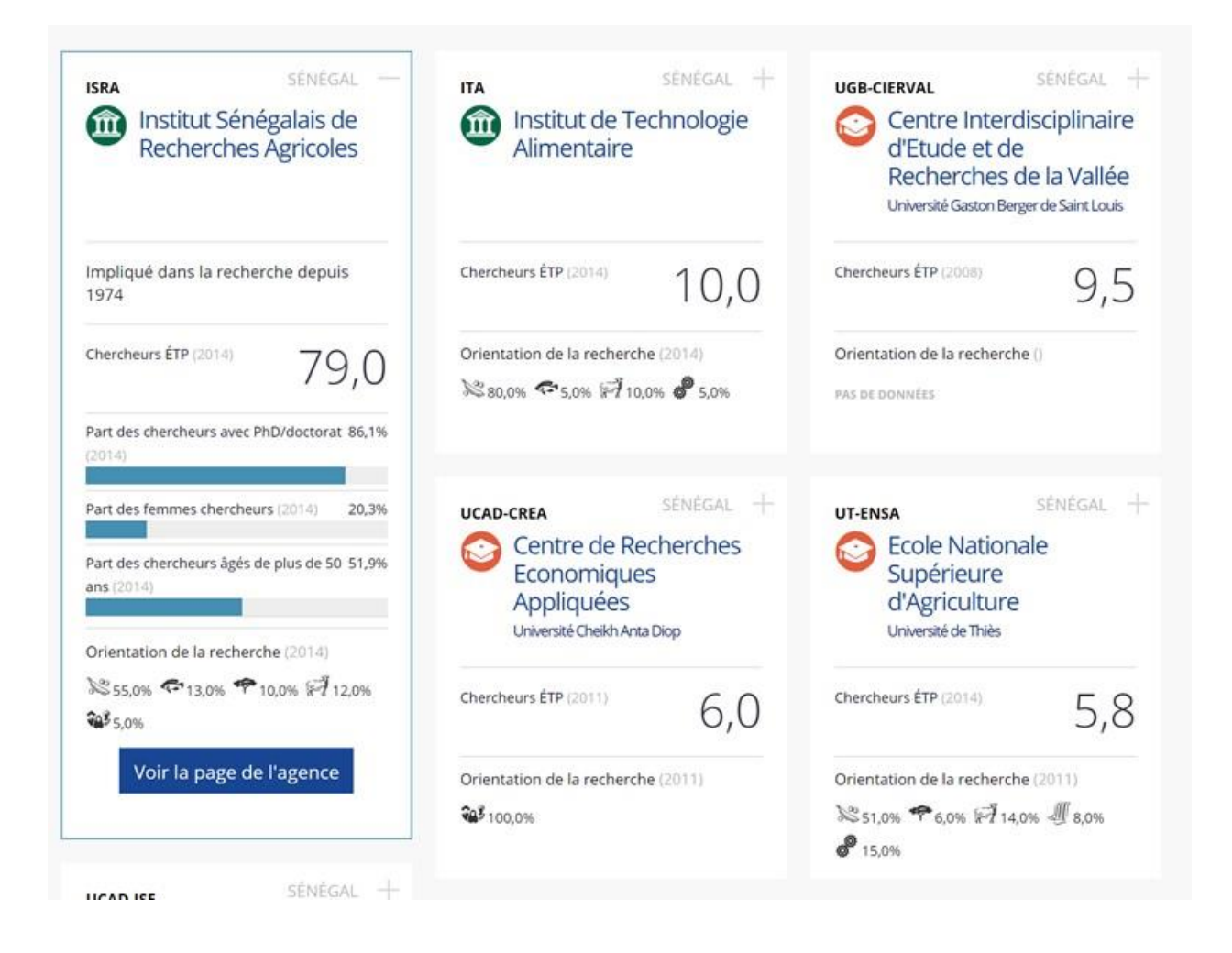

### 2.3 PAGE PAYS

Ce lien-ci vous conduit à la page publique consacrée à votre pays sur le site web ASTI. <u>Cette vidéo</u> fournit des instructions détaillées relatives à l'utilisation des pages pays, de l'outil de téléchargement des données par pays et de l'outil de benchmarking régional que vous trouverez sur le site web public d'ASTI.

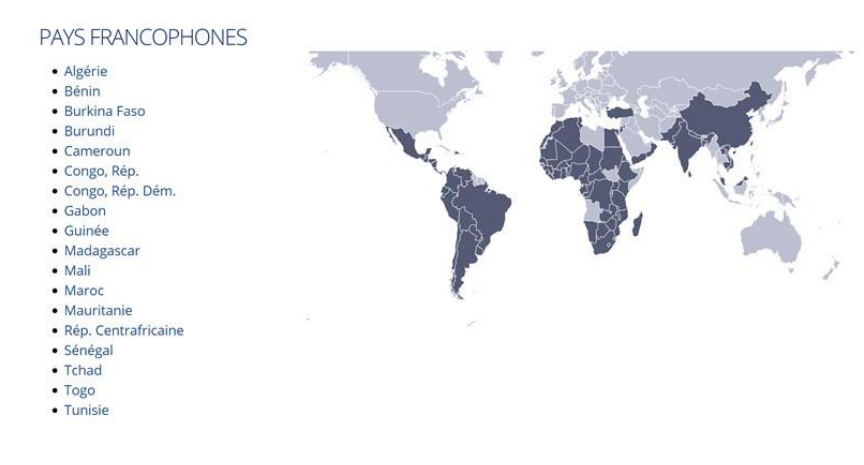

# 3. GESTION DES ENQUÊTES

À terme, ce lien vous fournira un accès direct au Système de gestion des enquêtes, mais pour le moment, il vous faut d'abord vous rebrancher pour pouvoir accéder aux enquêtes relatives à votre pays.

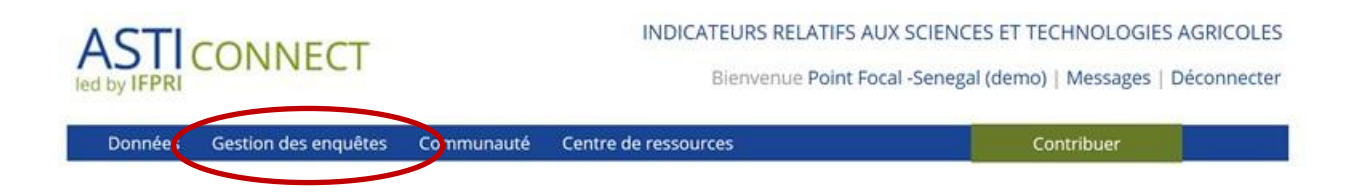

Le mode d'emploi du Système de gestion des enquêtes fait l'objet d'un manuel séparé.

#### 4. COMMUNAUTÉ

La zone communautaire d'ASTI Connect comprend quatre sections : Mises à jour ASTI ; Forum de discussion ; Agenda ; Comptes rendus d'impact.

| Données | Gestion des enquêtes | Communauté     | Centre de ressources | Contribuer | li i i i i i i i i i i i i i i i i i i |
|---------|----------------------|----------------|----------------------|------------|----------------------------------------|
|         |                      | Annonces       |                      |            |                                        |
|         |                      | Forum de discu | ssion                |            |                                        |
|         |                      | Agenda         |                      |            |                                        |
|         |                      | Comptes rendu  | s d'impact           |            |                                        |
|         |                      |                |                      |            |                                        |

#### 4.1 MISES À JOUR ASTI

La page d'accueil ASTI Connect présente les dernières actualisations des données ASTI. Un fichier archive regroupant toutes les annonces de mise à jour est accessible en cliquant sur <u>https://www.asti.cgiar.org/connect/announcements.</u>

### **ASTI UPDATES**

#### New User Guides available

Kathleen Flaherty, 19 Apr 2017

New user guides for ASTI Connect and the Survey Management System are now available in our Resource Center (click menu above).

Comment or reply

#### Training videos are now live

Marcia MacNeil, 14 Apr 2017 See our new series of training videos in the Resource Center.

Comment or reply

#### New SSA data now live

Marcia MacNeil, 14 Apr 2017

New data for SSA is now live! The public data, factsheets, and online tools are accessible on the ASTI website. You can explore your data by clicking on "Agency Data Tool", "Agency Directory", and "Country Page" under "Data" in the menu above.

Comment or reply

#### **4.2 FORUM DE DISCUSSION**

Le Forum de discussion est l'espace destiné à l'affichage des questions des points focaux ainsi que des commentaires qu'ils souhaitent partager avec leurs homologues et avec l'équipe ASTI.

Le Forum s'articule autour de quatre domaines thématiques : Aspects généraux ; Méthodologie et procédures de collecte de données ; Concepts de R&D agricole ; Assistance technique (ASTI Connect).

# DISCUSSION FORUM TOPICS

| General         |                               | 2<br>2 new | 2 | Making ASTI<br>by Kathleen Flaherty<br>1 day 6 hours ago |
|-----------------|-------------------------------|------------|---|----------------------------------------------------------|
| Methodology a   | nd data collection procedures | 1<br>1 new | 1 | Training videos<br>by Marcia MacNeil<br>14 Apr 2017      |
| Agricultural R& | D concepts                    | 1<br>1 new | 1 | New index of<br>by Tony Murray<br>11 Apr 2017            |

### 4.3 AGENDA

L'Agenda des événements informe les membres de la communauté sur des activités organisées par ASTI (ateliers et autres) ; sur d'importantes échéances liées aux tours d'enquête et sur la tenue d'événements externes susceptibles de les intéresser, tels des ateliers régionaux.

### ASTI CONNECT: UPCOMING EVENTS

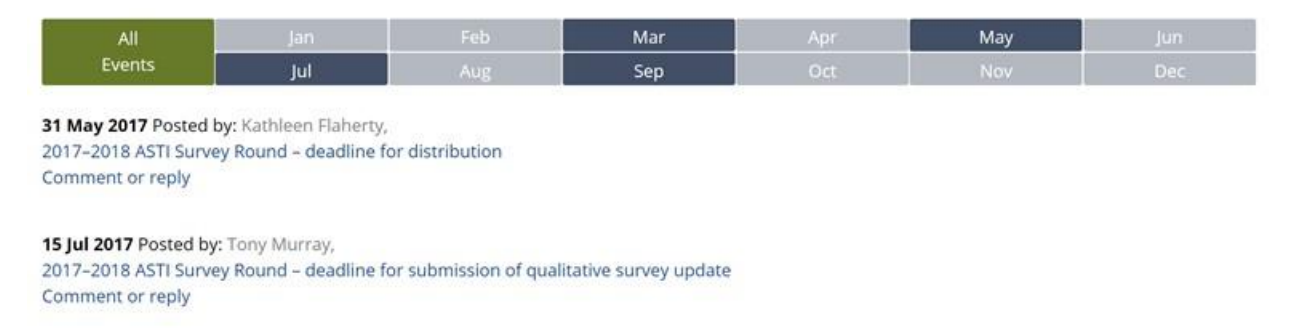

Pour télécharger un événement vers le système, cliquez sur « Contribuer » en haut et à droite de la page d'accueil, puis sur « Ajouter un événement ».

#### 4.4 COMPTES RENDUS D'IMPACT

Les points focaux exploitent les données ASTI à des fins diverses — pour renseigner les décideurs politiques sur les dernières grandes évolutions de la R&D agricole ; pour fournir des intrants utiles à une bonne allocation des ressources de recherche et pour mettre en lumière les défis que doivent relever les organismes de R&D agricole en matière de ressources humaines et financières. Nous vous encourageons à partager vos expériences vécues qui illustrent l'impact du programme ASTI dans votre pays.

### ASTI CONNECT STORIES AND ANNOUNCEMENTS

| Filter by: Type of Story                                                                                                    |                                                                                                    |                                                                                                    |
|----------------------------------------------------------------------------------------------------|----------------------------------------------------------------------------------------------------|----------------------------------------------------------------------------------------------------|
| <any></any>                                                                                                    | ۲                                                                                                    | Apply                                                                                                    |
| ASTI data helps increase PhDs in<br>Swaziland<br>Marcia MacNell, 14 Mar 2017<br>According to ASTI Focal Point Patricia<br>Carmichael with the Agriculture Research<br>Division at Malkerns Research Station,<br>the government of Swaziland has not<br>typically been keen to train researchers<br>Read more   Comment or reply | Datos ASTI forma parte de una aplicación<br>para dispositivos móviles en Mexico<br>Marcia MacNeil, 14 Mar 2017<br>Actualmente Mexico se encuentra en<br>proceso una colaboración con el Sistema<br>de Información Agropecuaria y Pesquera<br>de la Secretaria de Agricultura, Ganaderia,<br>Desarollo Rural, Pesca, y Alimentacion<br>Read more   Comment or reply | ASTI data makes an impact in Malawi<br>Marcia MacNeil, 14 Mar 2017<br>ASTI was very instrumental in the<br>research mapping exercise for the country<br>commissioned by EU.<br>Read more   Comment or reply |

Pour partager votre compte rendu, cliquez sur « Contribuer » en haut et à droite de la page d'accueil, puis sur « Partager une histoire d'impact ».

Veuillez ajouter des balises (« tags » : mots clés ou formules descriptives) à votre compte rendu d'impact pour ainsi aider les personnes que votre expérience peut intéresser à trouver votre contribution. Des groupes d'articles balisés sont disponibles sous la rubrique « Contribuer ».

### 5. CENTRE DE RESSOURCES

Le Centre de ressources comporte trois catégories : Ressources ASTI ; Ressources externes et Didacticiels et autres vidéos.

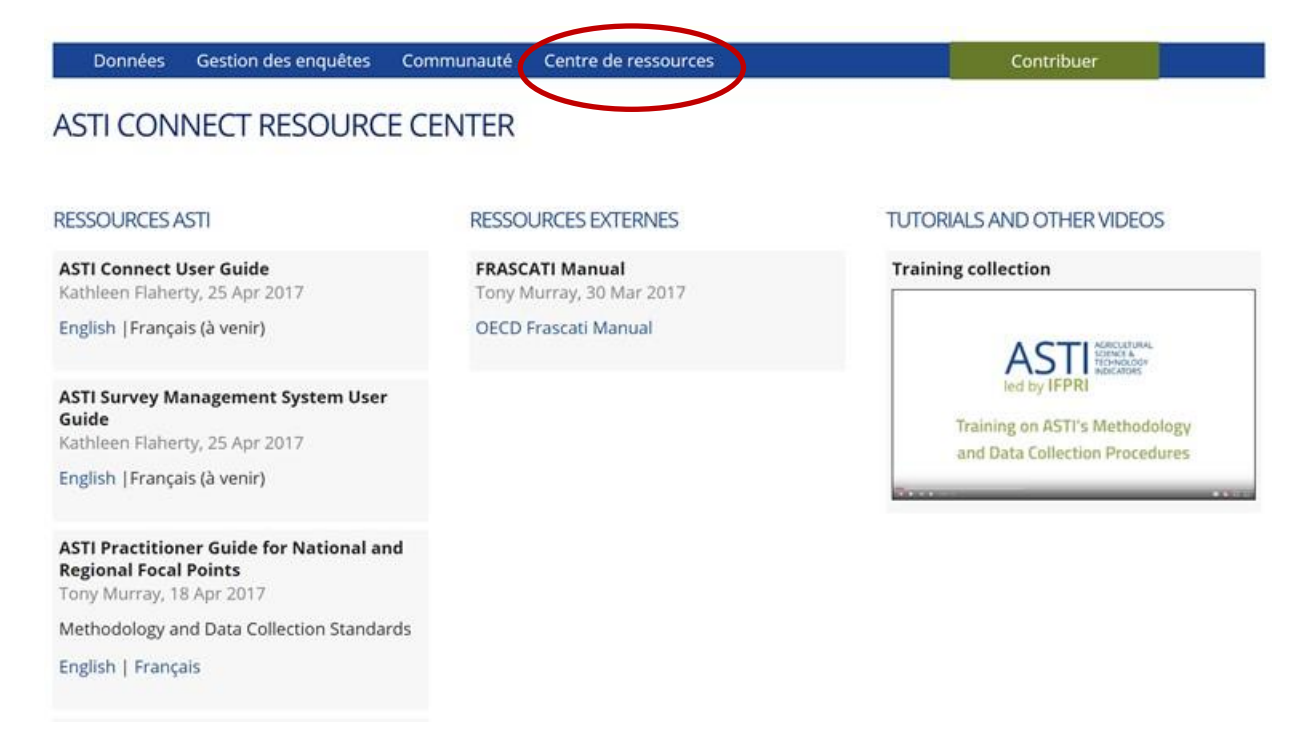

Sous Ressources ASTI et Ressources externes vous trouverez des publications ayant trait à la méthodologie ASTI, aux outils informatiques et aux méthodes d'enquête. Vous y trouverez également des documents afférents à la tenue d'ateliers. Les vidéos présentent des didacticiels, des exposés d'atelier et des enregistrements d'interviews menées avec des points focaux.

Pour consulter des publications officielles du programme ASTI telles que les fiches d'information, les rapports régionaux et mondiaux il faut encore se rendre sur le site web public <u>https://www.asti.cgiar.org/fr</u>.